## STRATFORD RURAL SCHOOLS FEDERATION

## PARENT & PUPIL GUIDE – Logging on and installing TEAMS onto your laptop

Go to welearn365.com and choose your school from the drop down box.

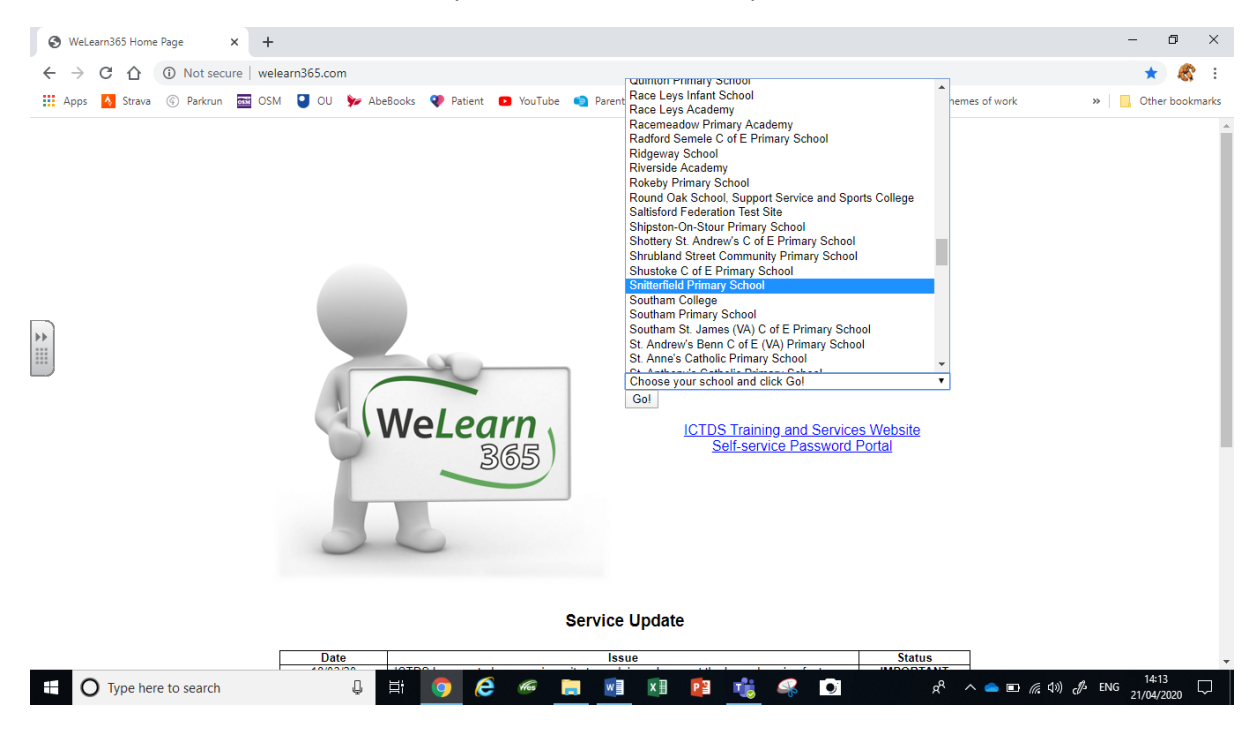

Once you have signed in using your usual credentials click the 9 dots in the top left and choose "Microsoft Teams"

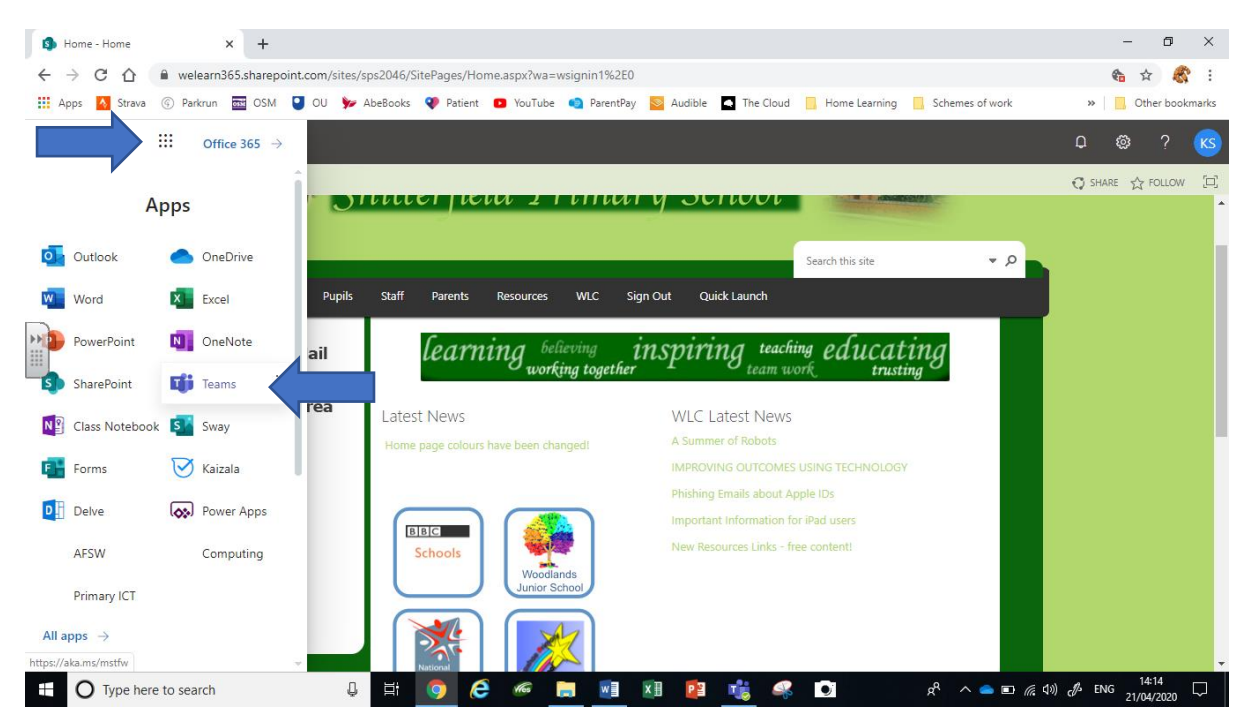

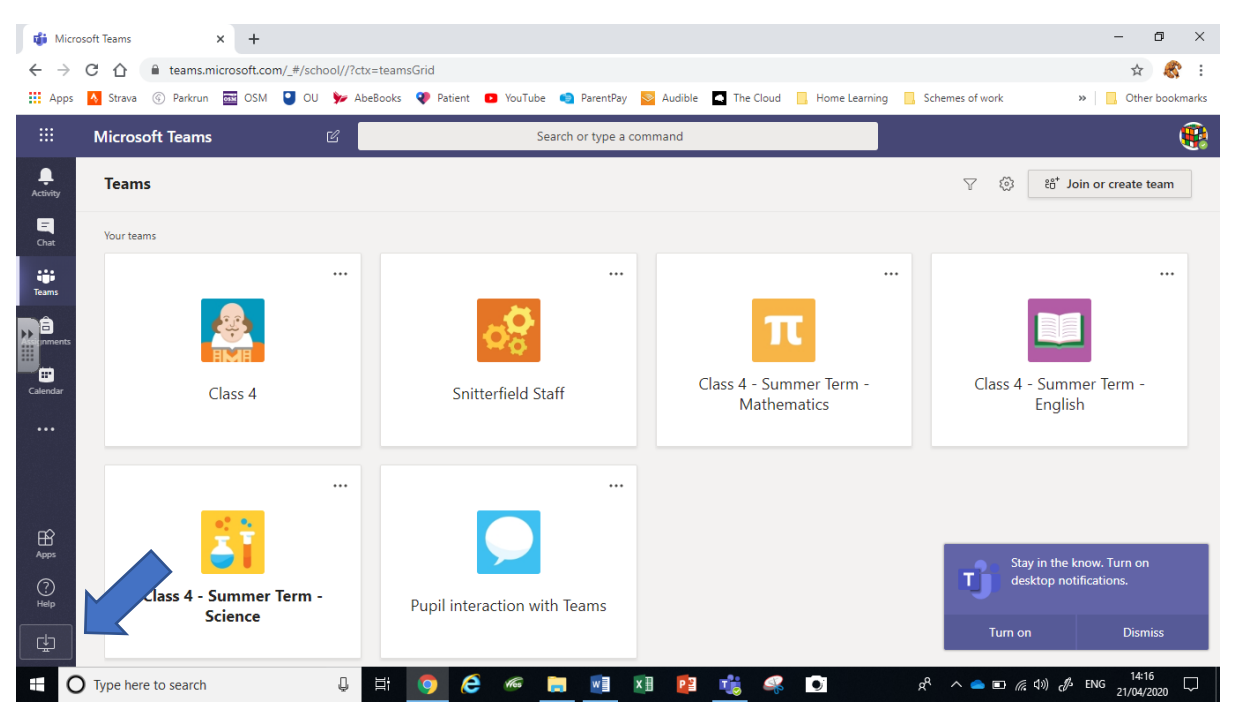

Click on the icon at the bottom left to download and install the app.

You now have a nice, shiny new application to work with. Obviously your Teams screen will look different to this one.

| < >          | > Q Search                                                                                                    |                                  |                                    |                                     | re County Council 🗸 🤑 — 🗖 🗙   |
|--------------|----------------------------------------------------------------------------------------------------|----------------------------------|------------------------------------|-------------------------------------|-------------------------------|
| tearns       | Teams                                                                                                    |                                  |                                    |                                     | ♡ ② tố⁺ Join or create team   |
|              | ✓ Your teams                                                                                                    |                                  |                                    |                                     |                               |
| =<br>Chat    |                                                                                                    |                                  |                                    |                                     |                               |
| assignments  | and the second second sec |                                  |                                    | <b>*</b>                            | А                             |
| E Calendar   | Class 4 SPS - Science<br>(2020/21)                                                                                                    | Class 4 SPS - Maths<br>(2020/21) | Class 4 SPS - English<br>(2020/21) | Class 4 SPS - Creative<br>(2020/21) | Assembly                      |
| Calls        | (                                                                                                    | ()                               | ()                                 | ()                                  |                               |
| <b>files</b> |                                                                                                    |                                  |                                    |                                     |                               |
|              | 2                                                                                                    |                                  |                                    |                                     |                               |
|              | Class 4 SPS - English and<br>Topic                                                                                                    |                                  |                                    |                                     |                               |
|              |                                                                                                    |                                  |                                    |                                     |                               |
| Apps         | Hidden teams                                                                                                    |                                  |                                    |                                     |                               |
| (?)<br>Help  |                                                                                                    |                                  |                                    |                                     |                               |
| -            | O Type here to search                                                                                                    | o 🗄 📻 🌍 🕹 🦉                      | 💶 🥰 🤹                              |                                     | ⑦ ∧ ♥ ♂ 17:20<br>30/09/2020 □ |

You are now ready to find your work and make a start on your learning for the day.